NICHT KLASSIFIZIERT

# **Unseal Smartcard Klasse B**

# Prozessdefinition

V1.0, 25.05.2016

| Prozess                   | Unseal Smartcard Klasse B ID SGPKI-CLB_M00.02   Wizard, um eine Smartcard in Betrieb zu nehmen ID                                                                                                    |  |  |
|---------------------------|----------------------------------------------------------------------------------------------------|--|--|
| Klassifizierung *         | Nicht klassifiziert                                                                                                    |  |  |
| Status **                 | Freigegeben                                                                                                    |  |  |
| Autor                     | Daniel Stich                                                                                                    |  |  |
| Genehmigende (Eigner)     | Swiss Government PKI Management Board                                                                                                    |  |  |
| Operative Verantwortung   | BIT-BTR-BFS-BFO                                                                                                    |  |  |
| Doc_ID                    | 0053-PD-SGPKI-CLB-M00.02                                                                                                    |  |  |
| Ablageort                 | Trustcenter PKI                                                                                                    |  |  |
| Beschreibung              | Nachdem der Zertifikats empfänger im RIO-Prozess oder bei der synchronen<br>Ausstellung an einer CMC (Certificate Management Console) sowohl seine per-<br>sönliche Prestaged Smartcard wie auch das Unseal Dokument erhalten hat,<br>kann er seine Smartcard entsiegeln. Dazu muss er eine Arbeitsstation aufsu-<br>chen, die zwei Kartenleser aufweist und an der sich bereits ein Benutzer ange-<br>meldet hat. Nach dem Starten des Unseal Wizards - dies benötigt keine spezielle<br>Berechtigung - wird die zu entsiegelnde Smartcard in den zweiten Leser einge-<br>führt. Nach der Eingabe der auf dem Unseal-Dokument aufgeführten eTicket-<br>Nummer sucht der Wizard die Karten- und Zertifikatsdaten auf dem zentralen<br>System. Der Zertifikatsempfänger wird aufgefordert, seine persönliche PIN und<br>die Revocation Passphrase (Frage und Antwort) einzugeben. Darauf werden<br>vom Wizard die Zertifikate auf die Karte hochgeladen, die Revocation<br>Passphrase zentral gespeichert und die Smartcard mit der persönlichen PIN des<br>Zertifikatsempfängers gesichert. Die Karte ist nun aktiviert und voll funktionsfä-<br>hig. |  |  |
| Prozessmodel              | Kollaboration                                                                                                    |  |  |
| Teilnehmer                | -Zertifikatsempfänger<br>-Benutzer Arbeitsstation                                                                                                    |  |  |
| Input<br>(Anfangszustand) | Der Zertifikatsempfänger ist im Besitzeiner Prestaged Smartcard. Die Karte ist<br>noch gesperrt. Die zugehörigen Zertifikate wurden vorgängig mit dem Walk-in<br>Wizard oder der CMC (Certificate Management Console) erstellt. Der Zertifikats-<br>empfänger ist im Besitz der entsprechenden eTicket-Nummer.                                                                                                    |  |  |
| Output<br>(Endzustand)    | Die Karte ist entsperrt, enthält die gültigen Klasse B Zertifikate und ist mit der<br>persönlichen PIN des Zertifikatsempfängers geschützt.                                                                                                    |  |  |
| Bemerkungen               | Dieser Prozess gilt für Prestaged Smartcards.                                                                                                    |  |  |

Unseal Smartcard Klasse B

NICHT KLASSIFIZIERT

## 1 Detailmodell (DM)

Prozessmodell (Ablaufdefinition)

Diese Seite wurde absichtlich noch nicht erarbeitet

## Erläuterungen

| Nr. | Element | Erläuterung | Verweis, Hilfsmittel |
|-----|---------|-------------|----------------------|
|     |         |             |                      |
|     |         |             |                      |
|     |         |             |                      |
|     |         |             |                      |
|     |         |             |                      |

Unseal Smartcard Klasse B

NICHT KLASSIFIZIERT

## 2 Betriebsmodell (BM)

Prozessmodell (Ablaufdefinition)

Zeichenblatt-1: Smartcard entsiegeln

Kategorie: Betriebsmodell Blatt: 1 / 1

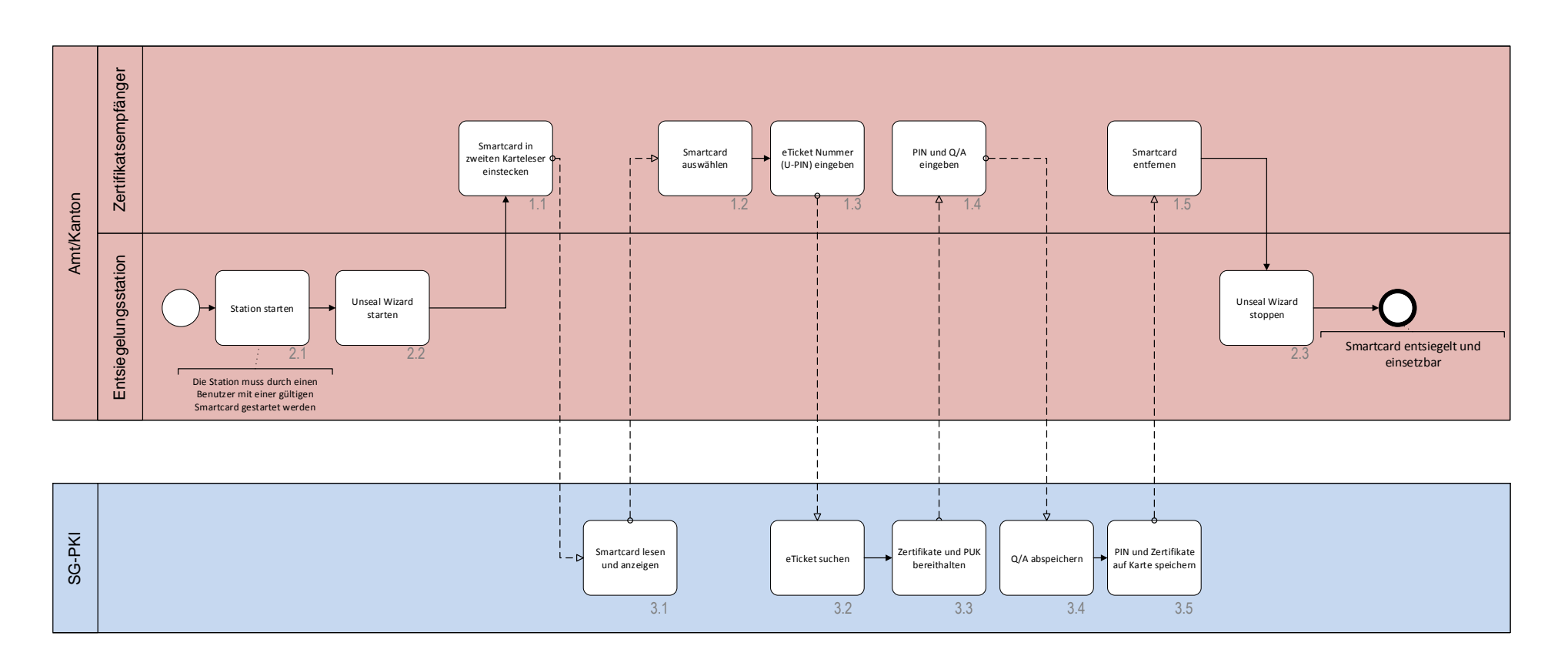

## Erläuterungen

| Nr. | Element | Erläuterung                                                                                                    | Verweis, Hilfsmittel |
|-----|---------|----------------------------------------------------------------------------------------------------|----------------------|
| 1   | 2.1     | Der Unseal Wizard kann ohne spezielle Berechtigung gestartet werden                                                              |                      |
| 2   | 1.1     | Die zu entsiegelnde Smartcard darf erst in den zweiten Kartenleser eingesteckt werden, wenn der Wizard ge-<br>startet wist       |                      |
| 3   | 1.3     | Die eTicket-Nummer ist auf dem Unseal-Dokument enthalten, die der Zertifikatsempfänger vom LRA Officer oder vom RO erhalten hat. |                      |
| 4   | 1.4     | Der Zertifikatsempfänger spezifiziert seine persönliche PIN und seine Revocation Passphrase (Frage und Ant-<br>wort)             |                      |
| 5   | 3.5     | Der Wizard schreibt die Zertifikate auf die Smartcard und sichert sie mit der persönlichen PIN des Zertifikatsempfängers.        |                      |

#### NICHT KLASSIFIZIERT

## 3 Schaubild

### Smartcard entsiegeIn

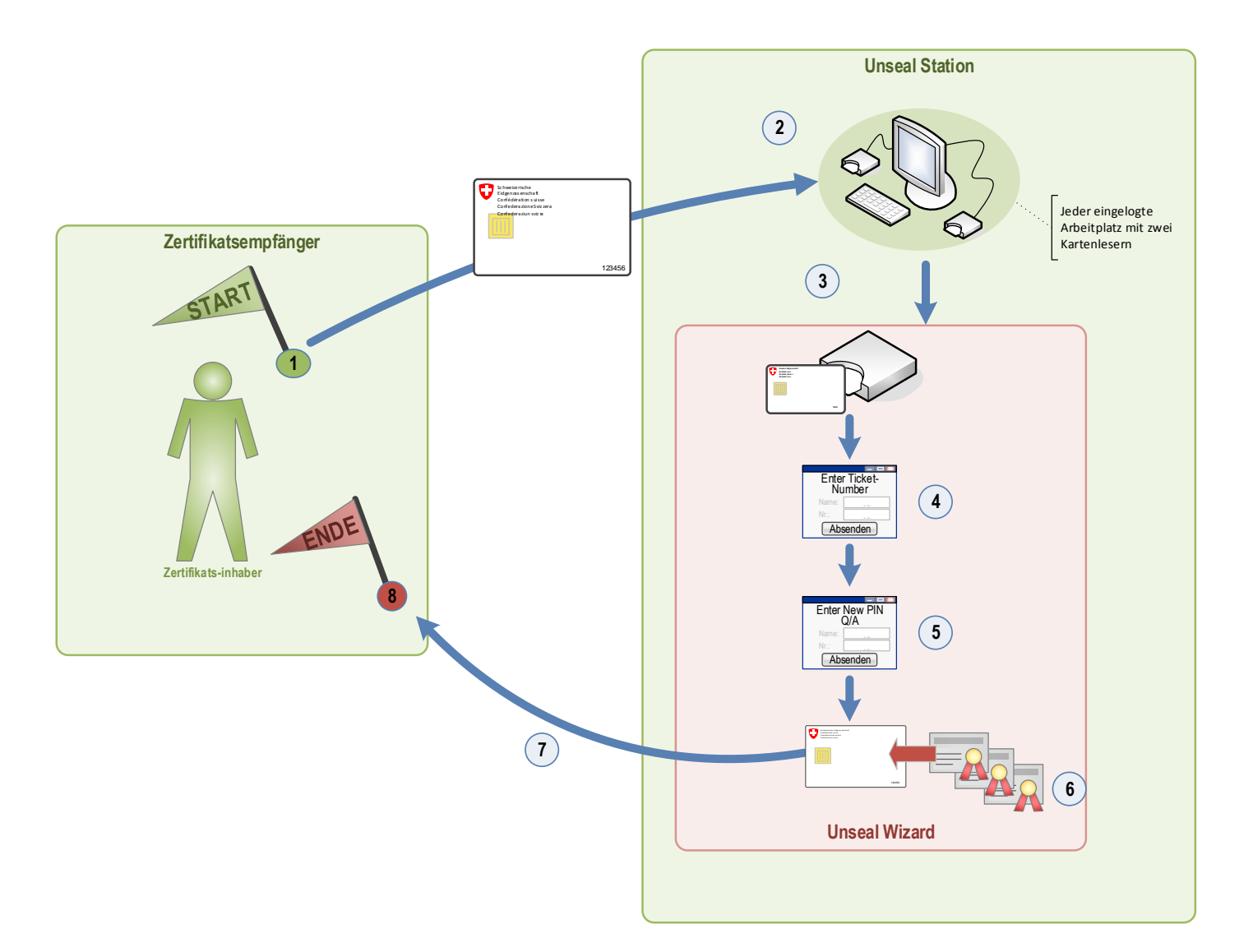

#### ID: Zeichenblatt-1

## Erläuterungen

| Nr. | Element | Erläuterung                                                                                                    | Verweis, Hilfsmittel |
|-----|---------|----------------------------------------------------------------------------------------------------|----------------------|
| 1   | 1       | Der Zertifikatsempfänger benötigt eine ihm zugeordnete Prestaged Smartcard und das entsprechende Unseal-<br>Dokument |                      |
| 2   | 2       | Die Arbeitsstation musseingeloggt sein und einen zweiten Kartenleser aufweisen.                                      |                      |
| 3   | 4       | Die eTicket-Nummer auf dem Unseal-Dokument muss spezifiziert werden                                                  |                      |
| 4   | 5       | Der Zertifikatsempfänger spezifiziert seine persönliche PIN und Revocation Passphrase                                |                      |
| 5   | 8       | Die Smartcard ist aktiv und mit der persönlichen PIN des Zertifikats inhabers geschützt                              |                      |